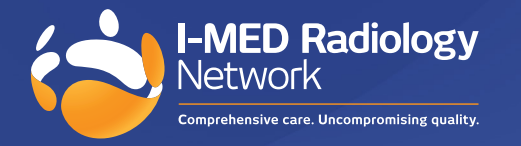

## How to create an I-MED Online shortcut in Google Chrome

1. Click on the three dots, go to: more tools/create shortcut

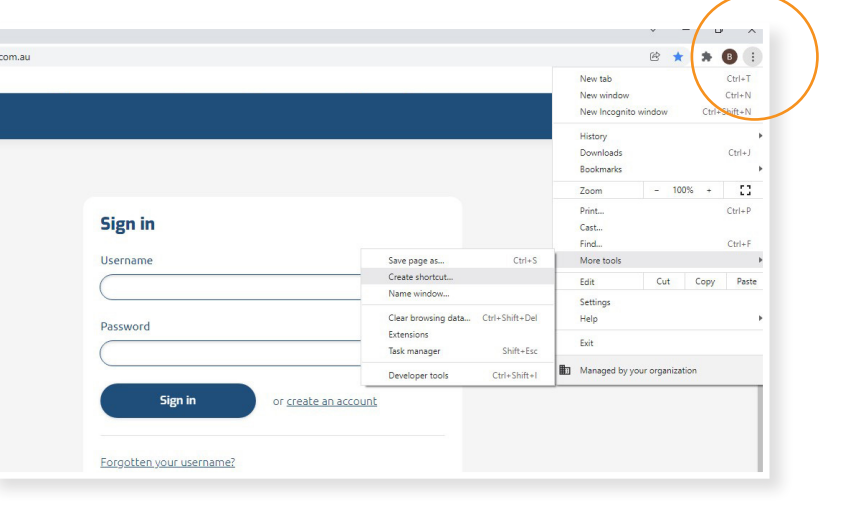

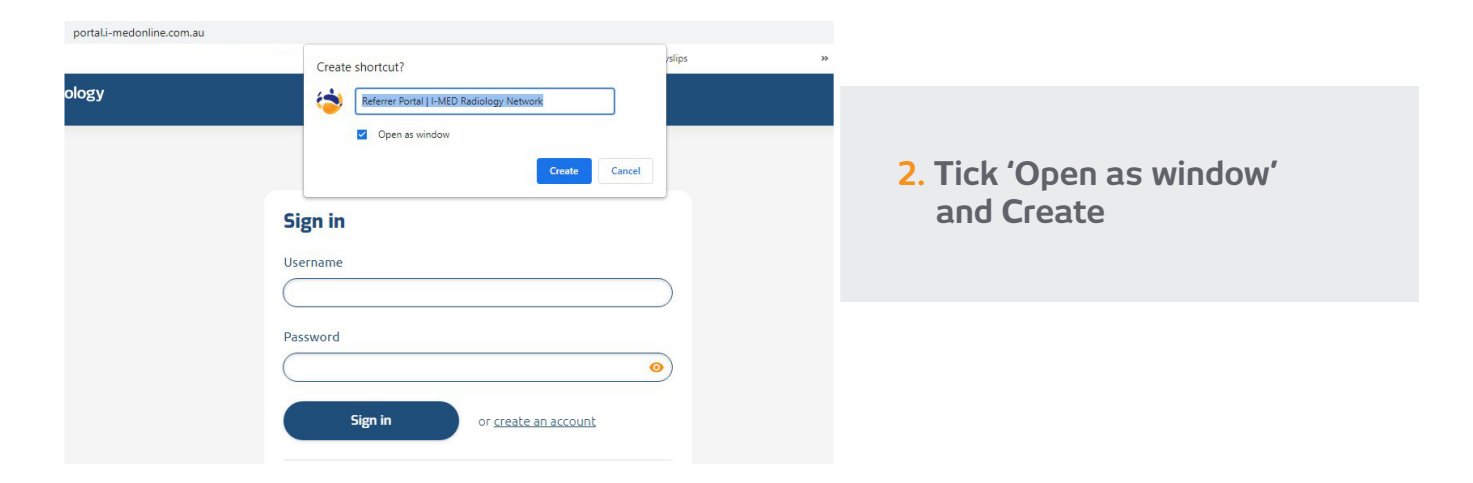

3. This icon will now appear on your desktop.

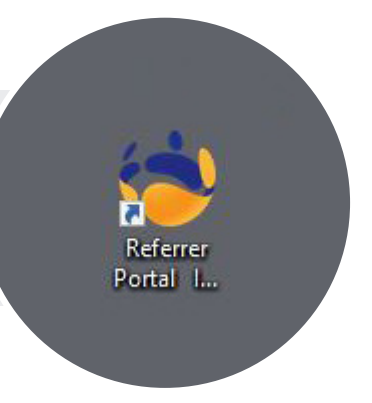